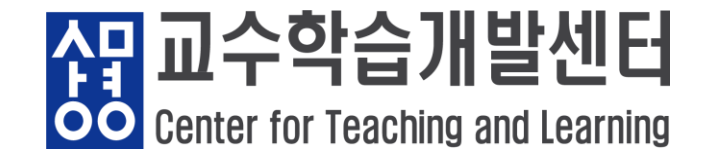

1) 주소 창에 ecampus.smu.ac.kr 로 접속 → 아이디(학번), 비밀번호(샘물포털시스템과 동일) 입력

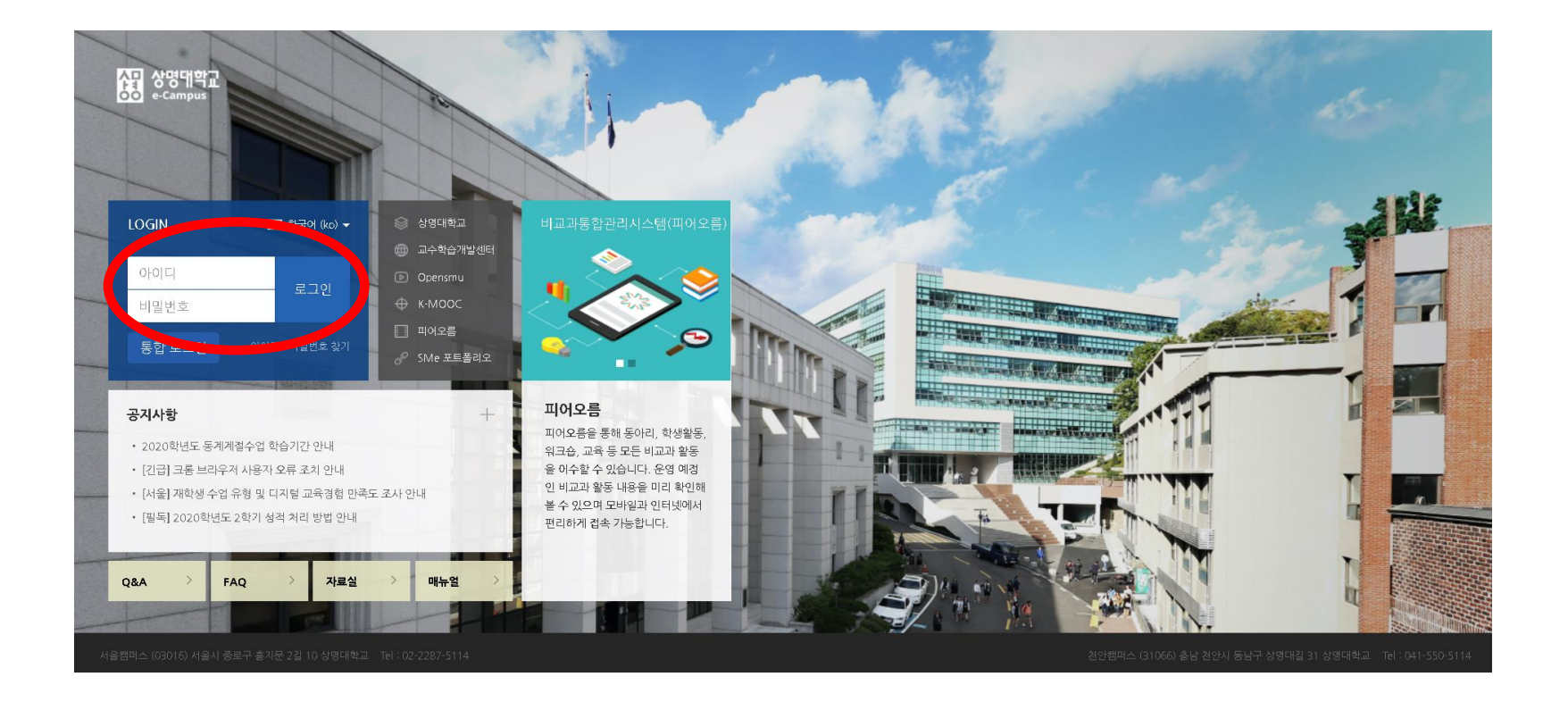

- 1 / 9 -

4 문교수학습개발센터

**OO** Center for Teaching and Learning

#### 2) 어플을 통한 접속 (1) 안드로이드 ('코스모스' 다운로드)

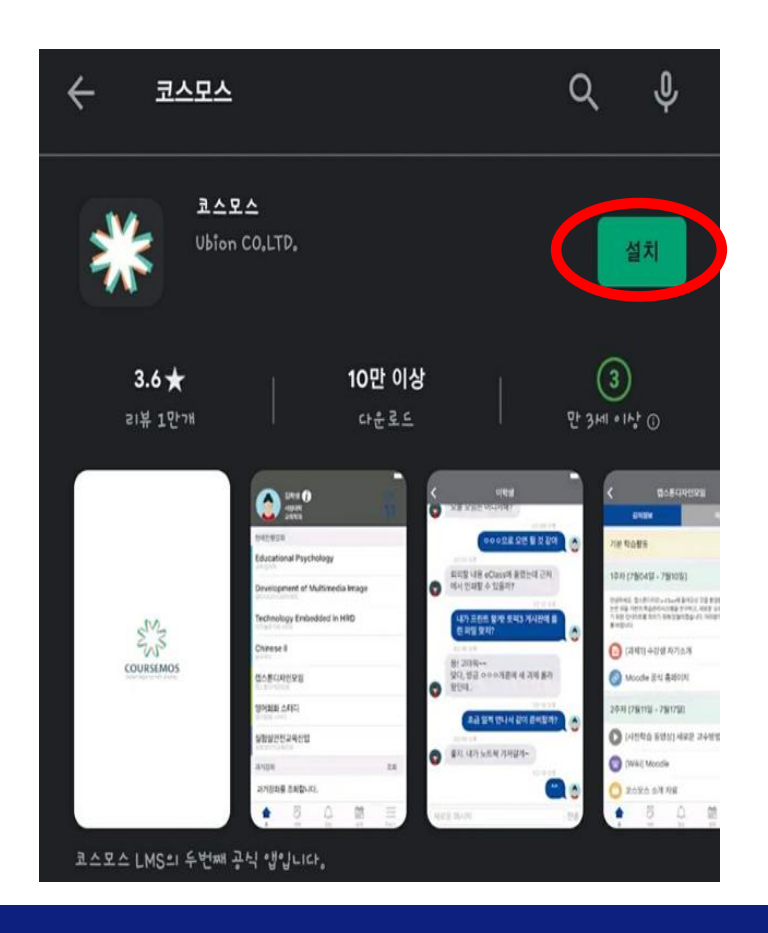

- 2/9-

#### (2) IOS ('코스모스' 다운로드)

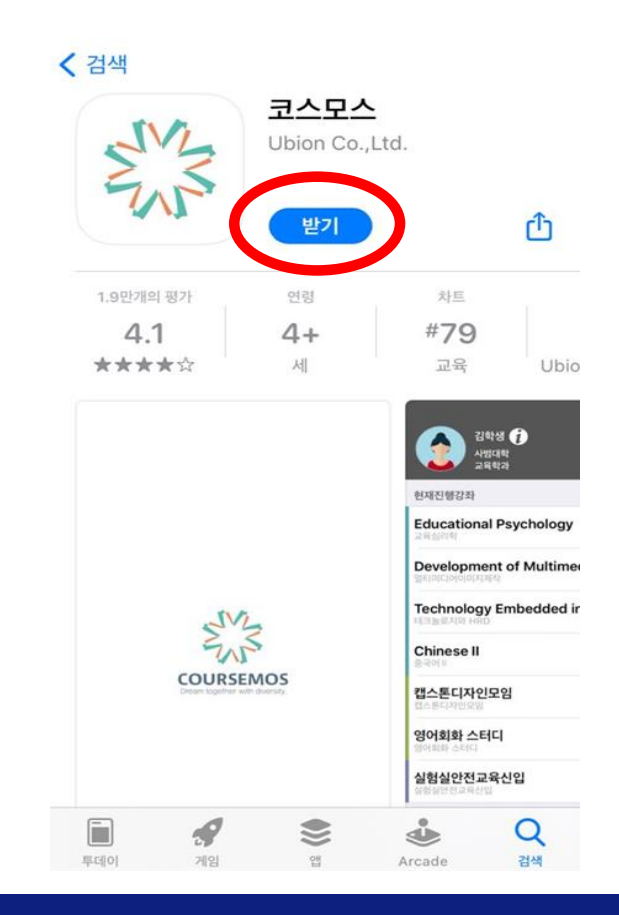

상 Center for Teaching and Learning

#### 3) 샘물포털시스템을 통한 접속

→ portal.smu.ac.kr 로 접속하여 로그인, 휴대폰 본인인증 후 e-Campus 클릭

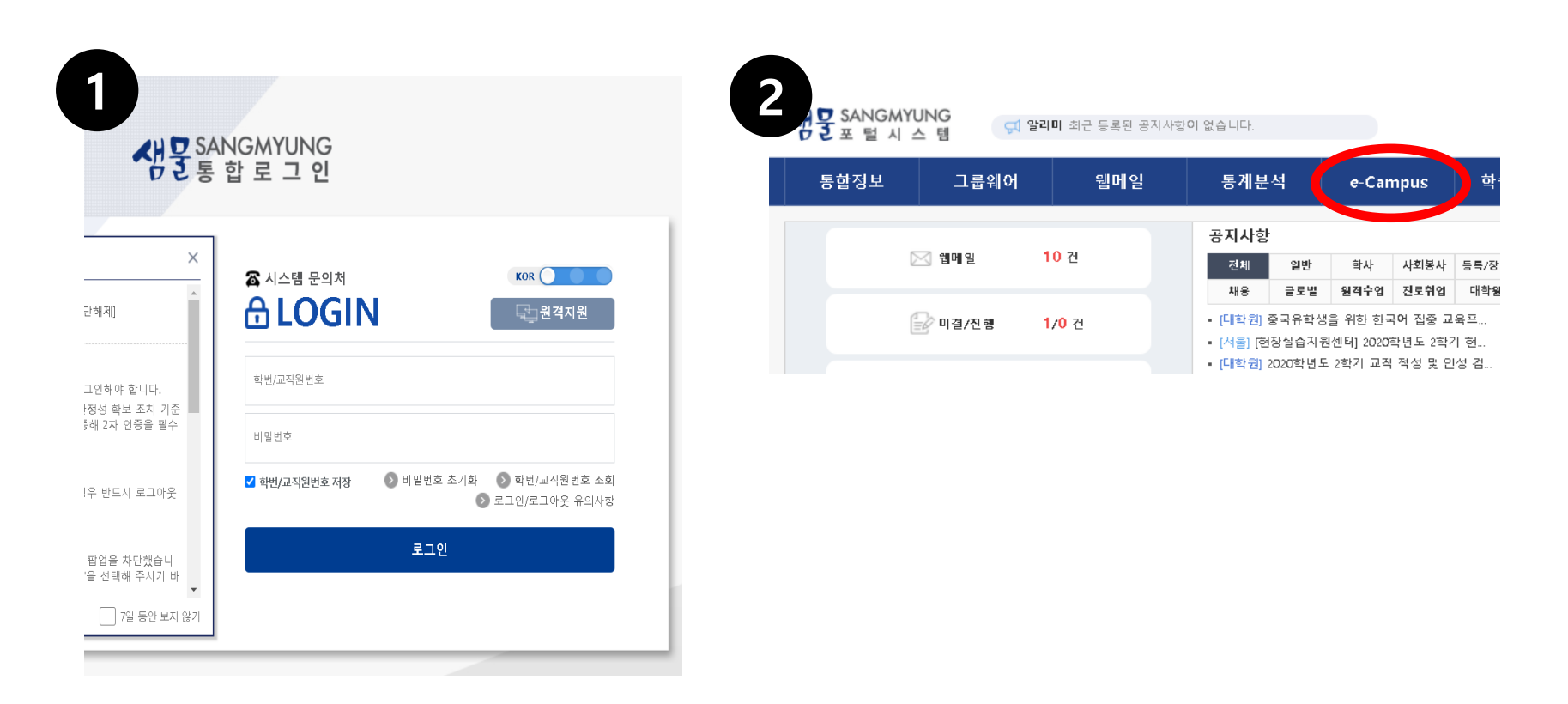

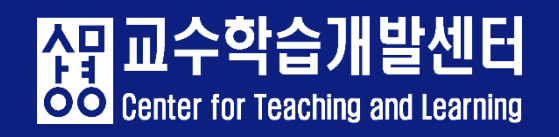

- 강의실 입장 방법
- 1) e-Campus 로그인 후, My page>Dashboard - 강좌 전체보 기에서 강좌클릭

#### 2) e-Campus 로그인 후, 교과 과정> 나의강좌 - 연도 학기 설정하여 강좌 클릭

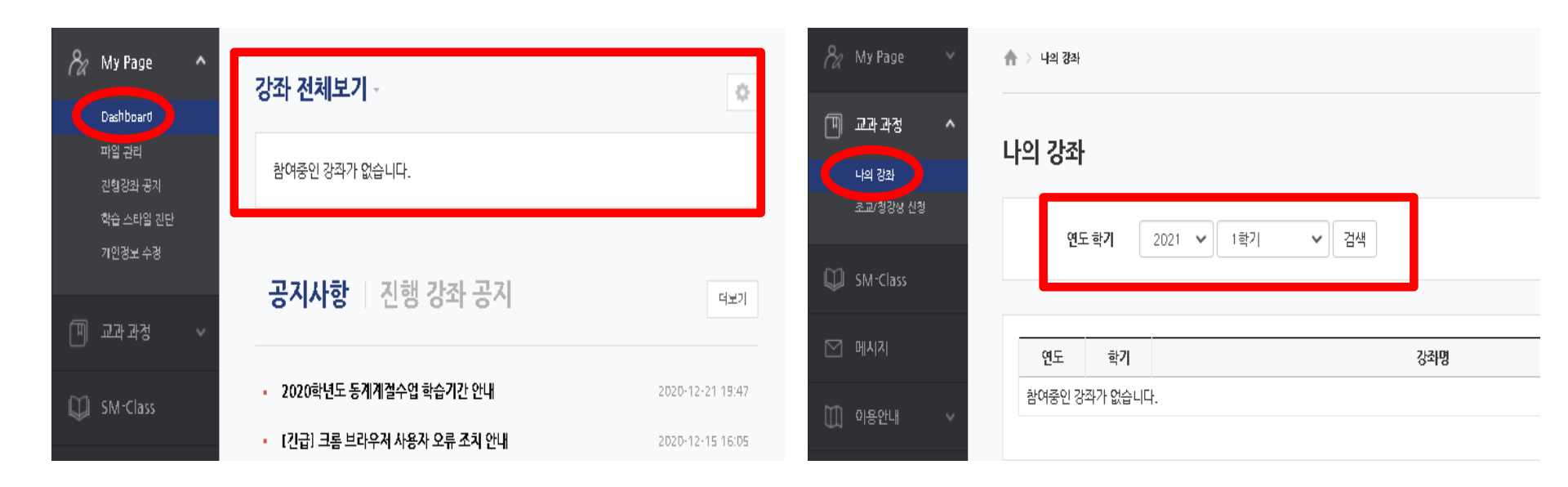

- 3) 본인인증(2차 인증)
- → 강의실 입장 시 아래와 같은 화면이 보이면
  ① 본인인증 또는 ② E-Mail 인증을 진행해주세요.

| <mark>산명 상명대학교</mark><br>OO e-Campus |                            |                                                                                                    |                                                                |
|--------------------------------------|----------------------------|----------------------------------------------------------------------------------------------------|----------------------------------------------------------------|
| 🗞 My Page 🗸 🏫                        | > REAL USER AUTHENTICATION |                                                                                                    |                                                                |
| []] 교과 과정 🖌                          | 일일 인증                      |                                                                                                    |                                                                |
| 🖳 교수 지원 프로그램 🗸                       |                            |                                                                                                    |                                                                |
| 💭 SM-Class                           |                            | 교육부인 일반 대학의 원격수업 운영 기준/고등교육법 시행및 제 14조의 2 신설, 2018년 10월 [2] ) 에 따라 원격 수업 교과목① 에 한하여 대리출식 방지를 위해 본<br>인 인증을 실시하으니 아리 절차에 따라 전형해주시기 바랍니다.                                                                                                    |                                                                |
| ▶ 메시지                                |                            |                                                                                                    |                                                                |
| 🗓 ०२२९म 🗸                            |                            | 다. 바이크 가 하나 한 바이크 한 바이크 한 hot 한 hot be hot be hot be hot be hot be hot be hot be hot be hot be hot be hot be hot be hot be hot be hot be hot be hot be hot be hot be hot be hot be hot | hanmail은 E-mail 인<br>증 메일 불가 또는 5<br>분 이상 소요되어 인<br>증키가 무효화 처리 |
|                                      |                            | 인증 컨탑하기      인증 컨탑하기        • 인증 철차      • 인증 절차        StonePass 앱 설치 → 로그인 → [인증 우형] 버튼 플<br>릭 → 부시 메시지 확인 → 인증 후의 우인증 취리 확인]      • 인증 절차        [인증레일 밟승] 플릭 → 인증 Link 플릭 혹은 전승된<br>인증코드 일력 → 인증 관료                                                                                                    | 됩니다.                                                           |
| 개인정보처리방험                             |                            |                                                                                                    | 메일 변경 후 이용해<br>주세요.                                            |

- 5/9-

<mark>상</mark> 교수학습개발센터 Center for Teaching and Learning

- 4) 휴대폰 2차 인증 등록 방법
- → 휴대폰에 Google Play Store / App Store 에서 StonePASS 어플 다운 후 아래 안내 순서에 따라 2차 인증 정보를 등록해주세요.

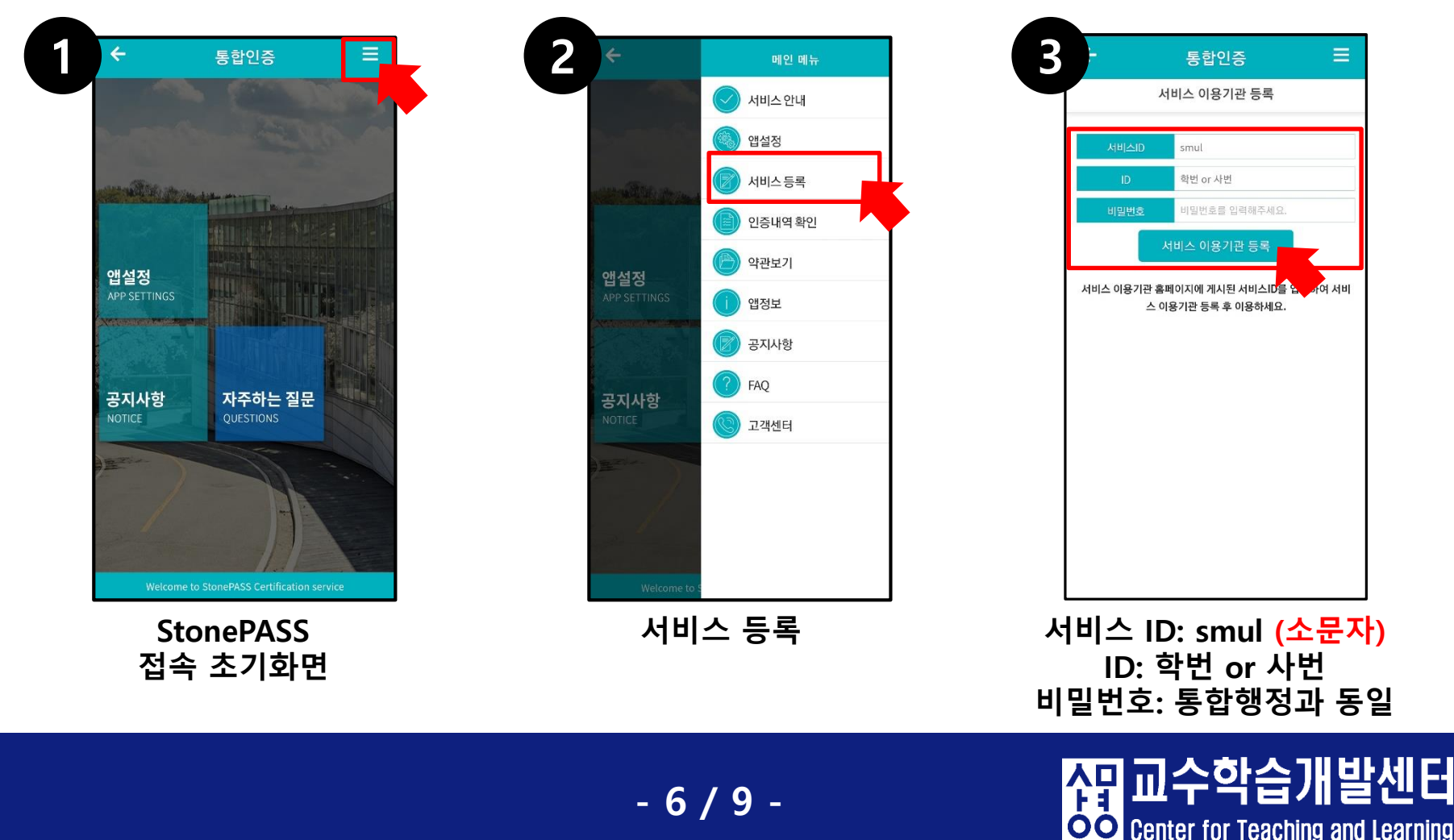

• 메뉴 안내

| 8a | My Page   | ^ |
|----|-----------|---|
|    | Dashboard |   |
|    | 파일 관리     |   |
|    | 진행강좌 공지   |   |
|    | 학습 스타일 진단 |   |
|    | 개인정보 수정   |   |
| M  | 교과 과정     | ~ |
| ₽  | SM-Class  |   |
|    | 메시지       |   |
|    | 이용안내      | ~ |

- 교과 과정 : 이전 강좌 및 현재 수강 중 강좌조회를 할 수 있습니다.
- SM-Class : 비교과 과정 수업을 들을 수 있습니다.
- 메시지 :

이용안내 :

- e-Campus 구성원들끼리 메시지를 주고 받을 수 있습니다.
- 공지사항 및 Q&A 등 이캠퍼스 이용에 대한 전반적인 안내를 하는 곳입니다.

**OO** Center for Teaching and Learning

• 아이디 비밀번호 찾기

→ 아이디 찾기 학번/교직원번호 조회 클릭 후, 휴대폰 본인 인증으로 아이디 찾기

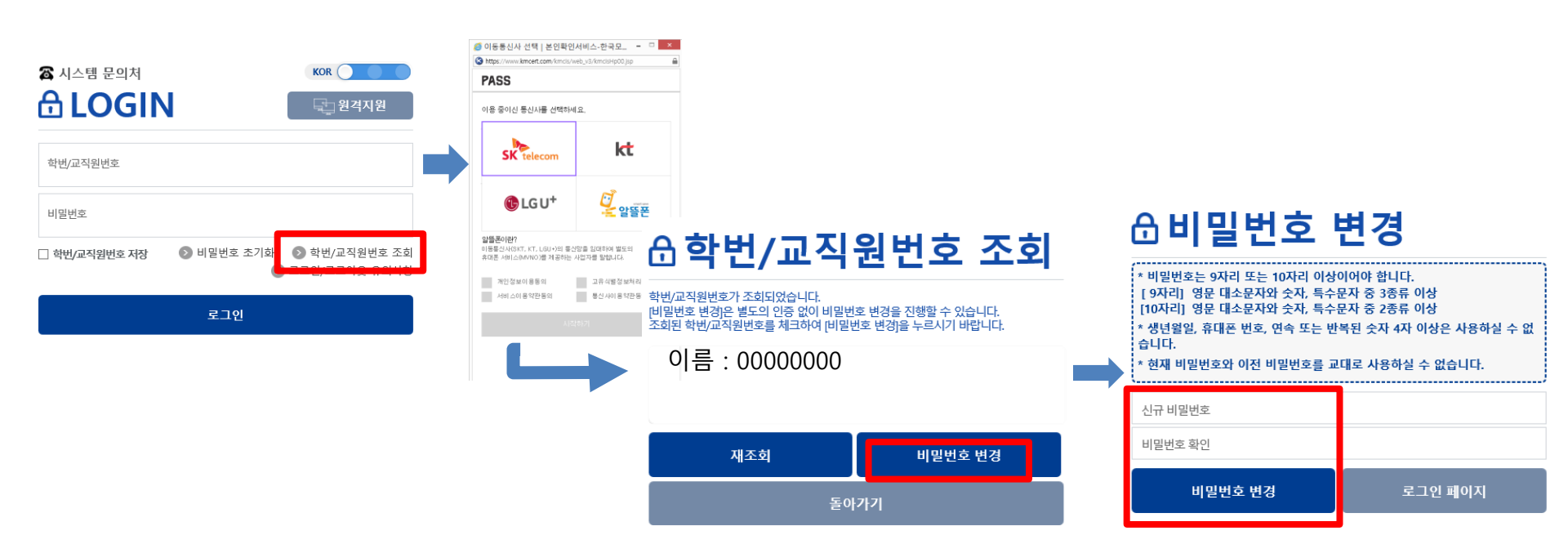

- 8 / 9 -

교수학습

**OO** Center for Teaching and Learning

씱

- 9 / 9 -

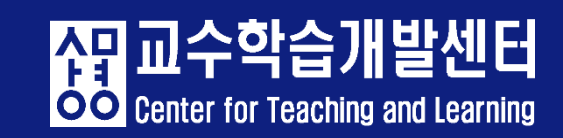

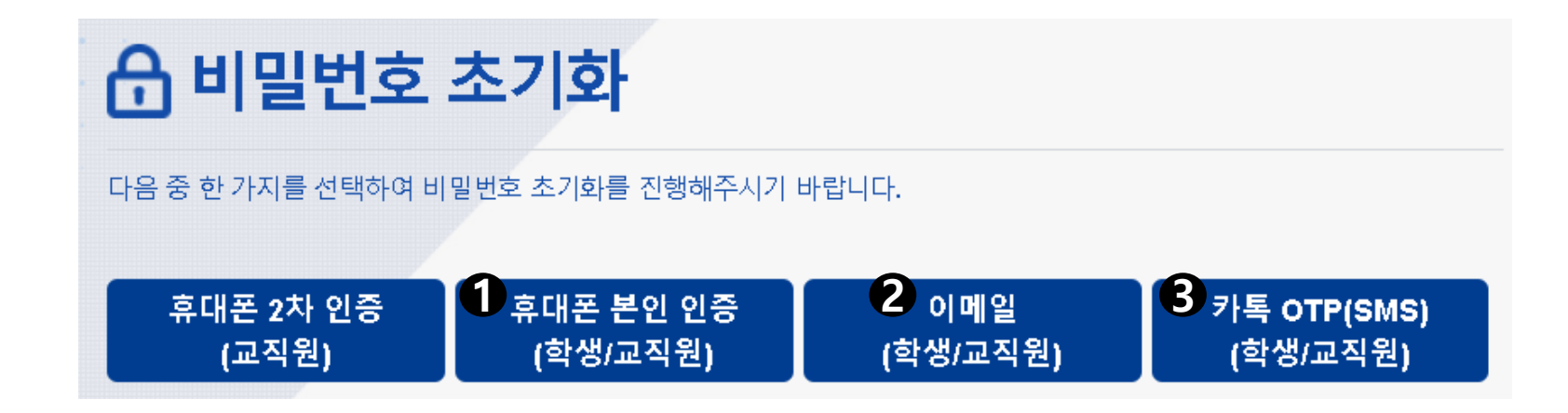

- → 비밀번호 찾기 비밀번호 초기화 클릭 후, ①,②,③ 중 한가지를 이용하여 비밀번호 재설정
- 아이디 비밀번호 찾기